## Enabling Pop-up Windows in Microsoft Edge

Pop-ups must be **allowed** in your browser for Cengage Learning

1. In Microsoft Edge, at the top right of the browser, select the **3 dots** then select **Settings**.

|   |                               |          | -       |     | $\times$ |
|---|-------------------------------|----------|---------|-----|----------|
|   |                               | <b>—</b> |         | ٩   | •••      |
| Ν | lew window                    |          |         |     |          |
| Ν | lew InPrivate window          |          |         |     |          |
| Z | oom                           |          | 1       | 00% | +        |
| C | ast media to device           |          |         |     |          |
| F | ind on page                   |          |         |     |          |
| P | rint                          |          |         |     |          |
| P | in this page to Start         |          |         |     |          |
| F | 12 Developer Tools            |          |         |     |          |
| C | pen with Internet Explore     | er       |         |     |          |
| S | end feedback                  |          |         |     |          |
| s | ettings                       |          |         |     |          |
|   | Data from Foreca   Last Updat | ed 20 m  | ins ago |     |          |
|   | Money >                       |          |         |     |          |
|   |                               |          |         |     |          |

2. In Settings select View advanced settings

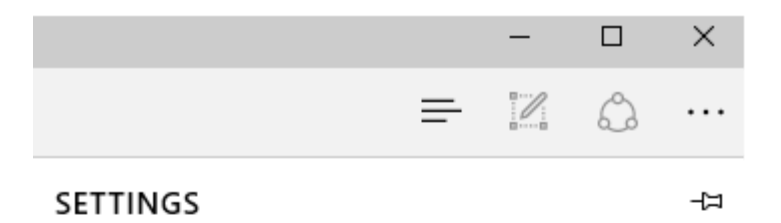

Sync

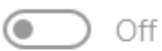

Some Windows features are only available if you are using a Microsoft account or work account.

## Reading

Reading view style

| Default ~ |  |
|-----------|--|
|-----------|--|

Reading view font size

Medium

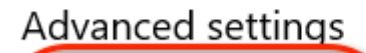

View advanced settings

## About this app

Microsoft Edge 25.10586.0.0 Microsoft EdgeHTML 13.10586 © 2015 Microsoft

3. Under "Block pop-ups", click the slide bar to turn Off pop-up windows

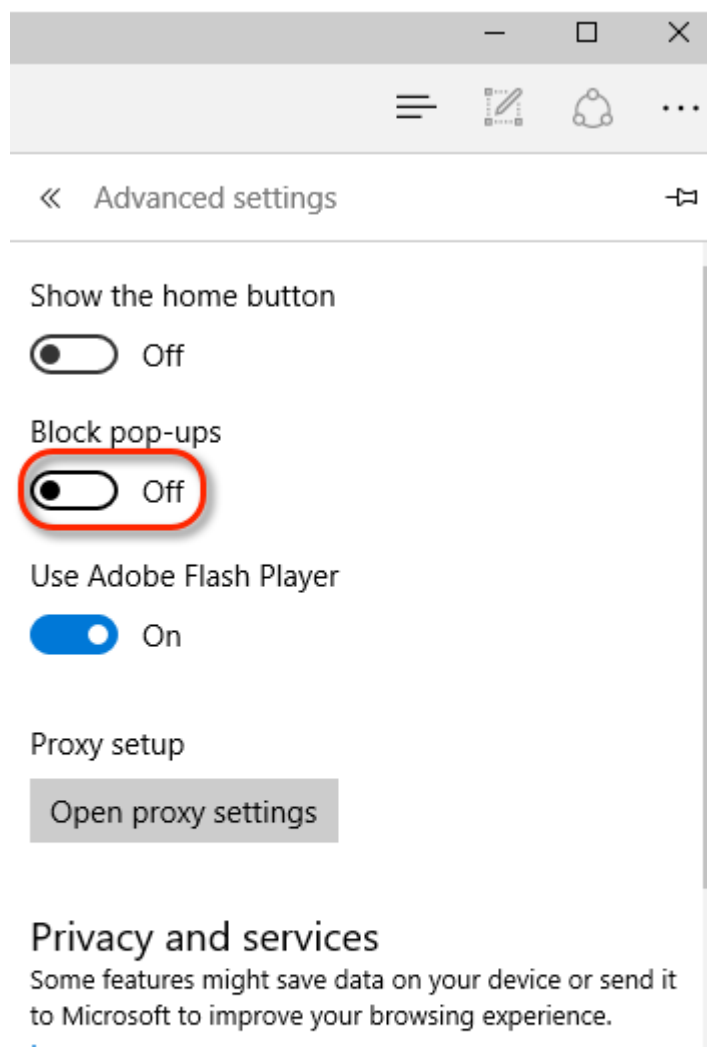

Learn more

Offer to save passwords

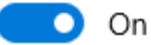

Manage my saved passwords

4. Note: You will need to close then reopen Edge before your changes will take affect.